## INSTRUCTIVO DE PAGO - APARTAMENTOS MAJAGUA UNIDAD RESIDENCIAL

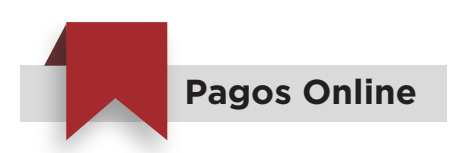

SALA DE NEGOCIOS

Bello, Barrio La Primavera

Calle 57 # 68C 163

**0** 604 418 35 58

317 887 90 82

• Ingresa a nuestro sitio web **www.pactar.co** y en la pestaña **Pagos,** da click en el menú desplegable y selecciona la opción **de acuerdo a tu apartamento en Majagua Unidad Residencial.** 

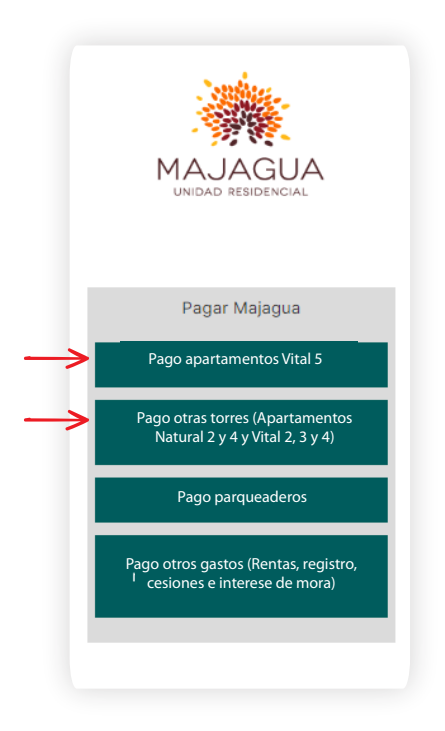

• Confirma la **etapa y torre** correspondiente de tu inmueble en la parte seleccionada, ingresa el monto a pagar y da click en el botón **Continuar.** 

| PACTAR<br>MAJAGUA VITAL - TORRE 5 | Monto a paga<br>\$2.000.000 | Pectar<br>MAJAGUA / OTRAS TORRES                                                                    | MONTO A PAGAR<br>\$200.000<br>Continuar |
|-----------------------------------|-----------------------------|----------------------------------------------------------------------------------------------------|-----------------------------------------|
| Cuotas Inmobiliarias              | ≽Bancolombia                | Cuctate Immobiliarias: Apartamentos MAJAGUA<br>NATURA: TORRE 2, 4 / MAJAGUA VITAL<br>TORRE 2, 3 y 4 | ≅Bancolom                               |

www.pactar.co

info@pactar.co

Síguenos en 🕴 🙆

学校:

MAJAGUA

Pactar

• Selecciona tu **medio de pago.** 

| MAJAGUA VITAL - TORRE 5 | Usa tus Tarjetas                             | MAJAGUA / OTRAS TORRES                                                                             | VISA Control Usa tus Tarjetas                |
|-------------------------|----------------------------------------------|----------------------------------------------------------------------------------------------------|----------------------------------------------|
|                         | Transfiere con tu cuenta Bancolombia         |                                                                                                    | Transfere con tu cuenta Bancolombia          |
|                         | Paga en efectivo en un Corresponsal Bancario |                                                                                                    | Paga en efectivo en un Corresponsal Bancario |
| Cuotas Inmobiliarias    | 059 Uta tu cuenta de ahorros o corriente     | Cuotos Innobiliarias: Apartamentos MAAGUA<br>NATURAL TORRE 2 y 4 / MAJAGUA VITAL<br>TORRE 2, 3 y 4 | Usa tu cuenta de ahorros o corriente         |
|                         |                                              |                                                                                                    |                                              |

• Ten en cuenta lo siguiente en las referencias del pago:

Para esta opción, si recibiste el voucher de recaudo, debes ingresar en el campo 

 la referencia
 única que aparece en el voucher, sin letras, iniciales o símbolos.

Para esta opción, debes ingresar en el campo
B el documento del comprador, no el de la persona que consigna, sin letras, iniciales o símbolos.

| PACTAR<br>Pactar                                                                                               | - Ingresa tus datos         |
|----------------------------------------------------------------------------------------------------|-----------------------------|
| Branchalar Involution                                                                                          | CORREO ELECTRÓNICO          |
| MAJAGUA VITAL - TORRE 5                                                                                        |                             |
| \$2.000.000 COP                                                                                                | NOMBRES Y APELLIDOS         |
|                                                                                                    |                             |
|                                                                                                    | CELULAR O NÚMERO TELEFÓNICO |
| The second second second second second second second second second second second second second second second s | +57 -                       |
| A AN AN ADD DOCTOR                                                                                             | IDENTIFICACIÓN DEL PAGADOR  |
|                                                                                                    | Tipo = Ingresa tu documento |
|                                                                                                    | Referencias del pago        |
| Cuotas Inmobilianas                                                                                            | NÚMERO APARTAMENTO          |
|                                                                                                    | •                           |
|                                                                                                    |                             |
|                                                                                                    | REFERENCIA UNICA/ENCARGO    |
|                                                                                                    |                             |
|                                                                                                    | Continuar al pago           |
|                                                                                                    |                             |

| PAGO A<br>PACTAR<br>Pactar.                                                                         | Ingresa tus datos                                                                           |
|----------------------------------------------------------------------------------------------------|---------------------------------------------------------------------------------------------|
| MAJAGUA / OTRAS TORRES<br>\$2.000.000 COP                                                           | NOMBRES Y APELLOOS                                                                          |
|                                                                                                    | CLULAR O NUMRIO TULPONCO<br>+57 *<br>CENTIFICACIÓN DU MEADOR<br>Tipo * Ingresa tu documento |
| Cuotas Inmobiliarias: Apartamentos MAJAGUA<br>NATURAL TORRE 2 y 4 / MAJAGUA VITAL<br>TORRE 2, 3 y 4 | Referencias del pago<br>NOMERO APARTAMENTO                                                  |
| •                                                                                                   | винтикласни соминаловя                                                                      |
|                                                                                                    | Continuar al pago                                                                           |
| © PAGOS SECUROS POR<br>Wompi                                                                        | <b>∌</b> Bancolombia                                                                        |

Voucher de recaudo:

| INFORMACIÓN DEL PROYECTO |                         |  |  |
|--------------------------|-------------------------|--|--|
| Nombre del proyecto      | MAJAGUA VITAL - TORRE 5 |  |  |
| Bloque/Torre             | x N° Inmueble XXX       |  |  |
| CONVENIO DE PAGOS        |                         |  |  |
| Código de convenio:      | ххххх                   |  |  |
| Referencia única         |                         |  |  |

• Continua con el pago de acuerdo al método seleccionado. Recuerda enviar el comprobante de pago al correo cartera@pactar.co.

SALA DE NEGOCIOS Bello, Barrio La Primavera Calle 57 # 68C 163

604 418 35 58
317 887 90 82

www.pactar.co info@pactar.co

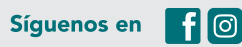

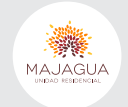

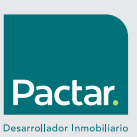